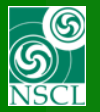

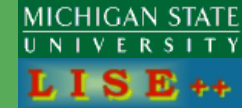

#### **Purpose:**

Minimization of optics of existed separators First step: quad fields v.9.10.100 from 05/22/15

#### 1. Introduction

# 2. New Block "Fitting constraints"

# 3. Selecting a block to minimize

#### 4. Run minimization

#### 5. Examples

#### 6. levmar example

Recently the first stage of optics minimization procedure was introduced, based on the "levmar" package by M.I.A. Lourakis using the Levenberg-Marquardt nonlinear least square algorithm. At this stage only the quadrupole fields can be varied to minimize user constraints for matrix and beam ellipse elements. In the future this minimization procedure will be used to define curved profile shape, fragment spatial distributions in Monte Carlo mode, and optimize intensity/purity combination.

#### **Based on**

levmar: Levenberg-Marquardt nonlinear least squares algorithms in C/C++. M.I.A. Lourakis July 2004. http://users.ics.forth.gr/~lourakis/levmar

#### **Minimization** for

- E-blocks (extended configurations)
- with non-linked matrices
- set the option "Allow remote matrices recalculation"

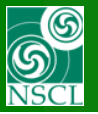

users.ics.forth.gr/~lourakis/levmar/

#### levmar : Levenberg-Marquardt nonlinear least squares algorithms in C/C++

Home About FAQ Changelog Download Contact

If you are looking for a general-purpose <u>sparse</u> Levenberg-Marquardt C/C++ implementation, please have a look at <u>sparseLM</u>.

#### Introduction

This site provides <u>GPL</u> native ANSI C implementations of the <u>Levenberg-Marguardt optimization algorithm</u>, usable also from C++, <u>Matlab</u>, <u>Perl</u>, <u>Python</u>, <u>Haskell</u> and <u>Tcl</u> and explains their use. Both <u>unconstrained</u> and <u>constrained</u> (under linear equations, inequality and box constraints) Levenberg-Marguardt variants are included. The <u>Levenberg-Marguardt</u> (LM) algorithm is an iterative technique that finds a local minimum of a function that is expressed as the sum of squares of nonlinear functions. It has become a standard technique for nonlinear least-squares problems and can be thought of as a combination of <u>steepest descent</u> and the <u>Gauss-Newton</u> method. When the current solution is far from the correct one, the algorithm behaves like a steepest descent method: slow, but guaranteed to converge. When the current solution is close to the correct solution, it becomes a Gauss-Newton method.

#### Technical Overview

Levmar includes double and single precision LM C/C++ implementations, both with analytic and finite difference approximated Jacobians. It is provided free of charge, under the terms of the <u>GNU General</u> <u>Public License</u>. The mathematical theory behind unconstrained Levmar is described in detail in the lecture notes entitled <u>Methods for Non-Linear Least Squares Problems</u>, by K. Madsen, H.B. Nielsen and O. Tingleff, Technical University of Denmark; <u>Matlab implementations</u> of the algorithms presented in the lecture notes are also available. Note however that the formulation of the minimization problem adopted here is slightly different from that described in the <u>lecture notes</u>. There is also a <u>short note</u>, providing a quick overview of the material in the lecture notes.

To deal with linear equation constraints, levmar employs variable elimination based on QR factorization, as described in ch. 15 of the book <u>Numerical Optimization</u> by Nocedal and Wright. For the box-constrained case, levmar implements the algorithm proposed by C. Kanzow, N. Yamashita and M. Fukushima, <u>Levenberg-Marguardt methods for constrained nonlinear equations with strong local convergence properties</u>, Journal of Computational and Applied Mathematics 172, 2004, pp. 375-397.

levmar provides the following two options regarding the solution of the linear systems formed by the augmented normal equations:

1. If you have LAPACK (or an equivalent vendor library such as Intel's MKL, AMD's AMCL, Sun's performance library, IBM's ESSL, SGI's SCSL, NAG, ...), the included LAPACK-based solvers can be used. This is the default option. The employed solver is based on the LU decomposition. Additionally, for experimenting with other approaches, linear solvers based on the Cholesky and QR decompositions have been supplied.

2. If LAPACK is unavailable, a LAPACK-free, LU-based linear systems solver can be used by undefining HAVE LAPACK in levmar.h.

- Unconstrained optimization
  - o dlevmar\_der(): double precision, analytic Jacobian
  - o dlevmar\_dif(): double precision, finite difference approximated Jacobian
  - o slevmar\_der(): single precision, analytic Jacobian
  - o slevmar\_dif(): single precision, finite difference approximated Jacobian

Constrained optimization

- o dlevmar\_lec\_der(): double precision, linear equation constraints, analytic Jacobian
- o dlevmar\_lec\_dif(): double precision, linear equation constraints, finite difference approximated Jacobian
- o slevmar\_lec\_der(): single precision, linear equation constraints, analytic Jacobian
- slevmar\_lec\_dif(): single precision, linear equation constraints, finite difference approximated Jacobian

o dlevmar bc der(); double precision, box constraints, analytic Jacobian

- odlevmar\_bc\_dif(): double precision, box constraints, finite difference approximated Jacobian
- o slevmar\_bc\_der(): single precision, box constraints, analytic Jacobian
- o slevmar\_bc\_dif(): single precision, box constraints, finite difference approximated Jacobian
- dlevmar\_blec\_der(): double precision, box & linear equation constraints, analytic Jacobian
- dlevmar\_blec\_dif(): double precision, box & linear equation constraints, finite difference approximated Jacobian
- o slevmar\_blec\_der(): single precision, box & linear equation constraints, analytic Jacobian
- slevmar\_blec\_dif(): single precision, box & linear equation constraints, finite difference approximated Jacobian
  - o dlevmar\_bleic\_der(): double precision, box, linear equation & inequality constraints, analytic Jacobian
  - o dlevmar\_bleic\_dif(): double precision, box, linear equation & inequality constraints, finite difference approximated Jacobian
  - o slevmar\_bleic\_der(): single precision, box, linear equation & inequality constraints, analytic Jacobian
  - slevmar\_bleic\_dif(): single precision, box, linear equation & inequality constraints, finite difference approximated Jacobian

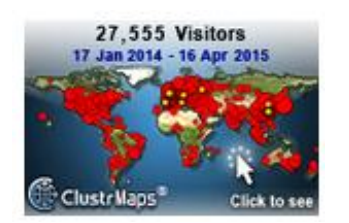

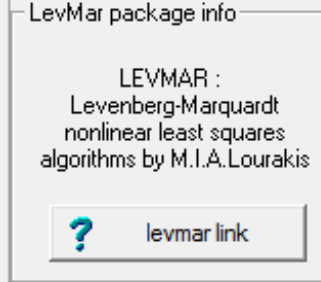

OT, 26-May-2015, East Lansing

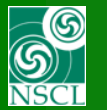

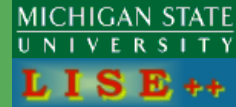

### LISE++

- 1. Select a optical block to minimize, Check in a parameter to minimize, Set bounds constraint
- 2. Create a block "Fitting constraints" Set constraints

#### 3. Run minimization

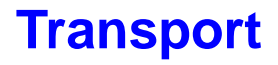

| Comn         | nand   |     |                 |       |
|--------------|--------|-----|-----------------|-------|
| 5. <u>01</u> | "q1B " | 0.7 | <u>-1.86164</u> | 9.75; |

Command 10.0 "fit1" -2. 6. 0.0 .001 ;

#### 3. Run minimization

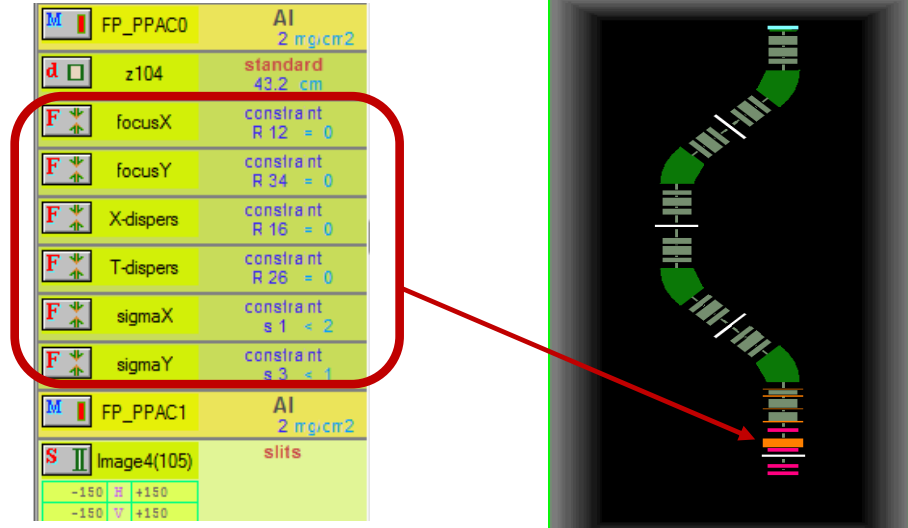

#### files\examples\NSCL\ A1900\_extended\_LISE\_FIT.lpp

The next file is to append standard constraint blocks files\examples\ **FITconstraints.lpp** 

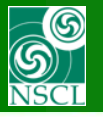

### Introduction: information about blocks used for minimization

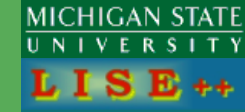

First order matrix elements : View & Print

Optics settings : FAST EDITING Optics settings : View & Print or

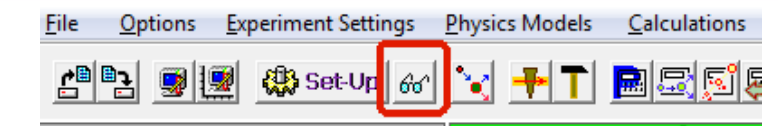

| <b>-</b> | Optio      | cs setting  | gs (fast editing | )             |                        |              |                 |                   |               |                        |            |                        |                 |                     |         |     |
|----------|------------|-------------|------------------|---------------|------------------------|--------------|-----------------|-------------------|---------------|------------------------|------------|------------------------|-----------------|---------------------|---------|-----|
| BI       | ock        |             | Given Name       | Start(m)      | Length(m)              | B0(kG)       | Br(Tm)cor/*real | DriftM/*Angle     | Rapp(cm)/*R(  | . Leff(m)/*Ldip(m)     | 2 nd order | CalcMatr/*Z-Q          | AngAcc,Apps,Sli | B COSY   Fit        | BE [    | •   |
| d        |            | drift       | z089             | 28.783        | 0.5640                 |              |                 | standard          |               |                        |            |                        | - HV            | •                   | е       |     |
| D        | -          | = Dipole    | D4               | 29.347        | 2.4300                 | +9.6965      | * 3.0000        | * +45.0           | * 3.0939      | * 2.4299               | yes        | * O                    | - HV            |                     | S       |     |
| d        |            | drift       | z097             | 31.777        | 0.5260                 |              |                 | standard          |               |                        |            |                        | - HV            |                     | е       |     |
| F        | <b>*</b> F | Fit         | sigY             | 32,303        | 0.0000                 |              |                 |                   |               |                        |            |                        |                 | s3 < 50             | е       |     |
| Q        | <b>◇</b> < | (Quad>      | Q098-8TA         | 32,303        | 0.4300                 | +7.0851      | 3.0000          | QUAD              | 15.0000       | 0.4300                 | yes        | 1 R                    | - HV            | FIT                 | е       |     |
| F        | <b>*</b> F | Fit         | sigY             | 32,733        | 0.0000                 |              |                 |                   |               |                        |            |                        |                 | s3 < 50             | е       |     |
| d        |            | drift       | z099             | 32.733        | 0.1720                 |              |                 | standard          |               |                        |            |                        | - HV            |                     | е       |     |
| Q        | <b>◇</b> < | (Quad>      | Q100-8TB         | 32,905        | 0.7480                 | -8.1167      | 3.0000          | QUAD              | 13.3000       | 0.7480                 | yes        | 1 R                    | - HV            | FIT                 | е       |     |
| F        | <b>*</b> F | Fit         | sigY             | 33.653        | 0.0000                 |              |                 |                   |               |                        |            |                        |                 | s3 < 50             | е       |     |
| d        |            | drift       | z101             | 33.653        | 0.1756                 |              |                 | standard          |               |                        |            |                        | - HV            |                     | е       |     |
| Q        | ♦          | (Quad>      | Q102-8TC         | 33.828        | 0.7480                 | +4.2117      | 3.0000          | QUAD              | 13.3000       | 0.7480                 | yes        | 1 R                    | - HV            | FIT                 | е       |     |
| F        | <b>*</b> F | Fit         | sigY             | 34.576        | 0.0000                 |              |                 |                   |               |                        |            |                        |                 | s3 < 50             | е       |     |
| d        |            | drift       | z103             | 34.576        | 0.3750                 |              |                 | standard          |               |                        |            |                        | - HV            |                     | е       |     |
| d        |            | drift       | z104             | 34.951        | 0.4320                 |              |                 | standard          |               |                        |            |                        | - HV            |                     | е       |     |
| F        | <b>*</b> F | Fit         | focusX           | 35.383        | 0.0000                 |              |                 |                   |               |                        |            |                        |                 | R12 = 0             | е       |     |
| F        | <b>*</b> F | Fit         | focusY           | 35.383        | 0.0000                 |              |                 |                   |               |                        |            |                        |                 | R34 = 0             | е       |     |
| F        | <b>*</b> F | Fit         | X-dispers        | 35.383        | 0.0000                 |              |                 |                   |               |                        |            |                        |                 | R16 = 0             | е       |     |
| F        | <b>*</b> F | Fit         | T-dispers        | 35.383        | 0.0000                 |              |                 |                   |               |                        |            |                        |                 | R26 = 0             | е       |     |
| F        | <b>*</b> F | Fit         | sigmaX           | 35.383        | 0.0000                 |              |                 |                   |               |                        |            |                        |                 | s1 < 2              | е       | _   |
| F        | <b>*</b> F | Fit         | sigmaY           | 35.383        | 0.0000                 |              |                 |                   |               |                        |            |                        |                 | s3 < 1              | е       |     |
| S        | I          | _slits_     | Image4(105)      | 35.383        | 0.0000                 |              |                 | SLITS             |               |                        |            |                        | HV              |                     | е       |     |
| d        |            | drift       | z105             | 35.383        | 0.3490                 |              |                 | standard          |               |                        |            |                        |                 |                     | е       |     |
| d        |            | drift       | z106             | 35.732        | 0.0890                 |              |                 | standard          |               |                        |            |                        |                 | 100 A.              | е       | -   |
| -9       | Selec      | ted block:  |                  |               |                        |              | [               | - Angular accepta | ance (mrad) — | - Inside Aperture (mm) |            | -Slits (mm) after this |                 | 1-st order Matrix E | lement: | s – |
|          |            | Dispers     | ive (M-dinole)   | _             | Block                  | Selecte      | d Block Edit    |                   | Use           | min m                  | nax Use    | min                    | max Use         | A Matrix P          | lot     |     |
| 11       |            | Dispore     | ine (in dipole)  | Le            | ngth [m]               | NHV          |                 | Horizontal ±      |               | X = -50 5              | 0          | X =                    |                 | 1 Manx I            | 01      | -   |
|          | Letic      | all automa  | atically 🔲       | 1 0           | .0001                  | Mutli        | pole Edit       | Vertical ±        |               | Y= -50 5               |            | Y =                    | ── ┌    .       | Beam-Sigma          | a Plot  |     |
|          | Block      | k name =    | tuning           | Len<br>this l | gth after<br>block [m] | 🜒 🚺 Cuts (Ac | cceptances)     | _ Shape           |               | _ Shape                |            | Shape                  |                 | 6'o' View           |         |     |
| (        | Charg      | ge State (2 | Z-Q) = 0         | 0             | .0001                  | රං Optic     | al Matrix       | Rectangle C       | Ellipse       | Rectangle C 📀          | Ellipse    | Rectangle 🔎            | C Ellipse       | 🗸 Quit 💡            | Help    |     |

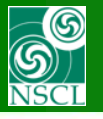

# **New Optic Block "Fitting Constraints"**

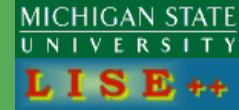

| - spectrometer d   | esign       |                                |        |               |                                                |
|--------------------|-------------|--------------------------------|--------|---------------|------------------------------------------------|
| Block              | Given Name  | Z-Q Length,m                   | Enable | - Insert Mode | Insert block                                   |
| 🍳 🔷 <quad></quad>  | Q041-3TB    | 0.812                          | +      | G hafan       | Materiale                                      |
| d 🔲 drift          | z042        | 0.136                          | +      | ve berore     | Materiais                                      |
| 🍳 🔷 <quad></quad>  | Q043-3TC    | 0.43                           | +      | C after       | W Vedge Target                                 |
| d 🔲 drift          | z044        | 0.563                          | +      |               |                                                |
| 🚬 = Dipole         | D2          | 0 2.43                         | +      | Move element  | Matenal(Detector)                              |
| d 🔲 drift          | z052        | 0.552                          | +      |               | A Faraday cup                                  |
| 🍳 🔷 <quad></quad>  | Q053-4TA    | 0.43                           | +      |               |                                                |
| d 🔲 drift          | z054        | 0.17                           | +      | 🕂 Down        |                                                |
| 🍳 🔷 <quad></quad>  | Q055-4TB    | 0.732                          | +      |               | - Optical                                      |
| d 🔲 drift          | z056        | 0.176                          | +      |               |                                                |
| 🍳 🔷 <quad></quad>  | Q057-4TC    | 0.526                          | +      | 👯 Edit        | dispersive non-dispersive                      |
| d 🔲 drift          | z058        | 0.658                          | +      | Y Delete      |                                                |
| S 👖 _slits_        | Image2(059) | 0                              | +      | ► Delete      | Dispersive (M-dipole)                          |
| 🛛 🔻 Wedge          | Wedge       |                                | +      |               | Wien velocity filter R Beam Rotation           |
| d 🔲 drift          | z060        | 0.658                          | +      | 🖌 ок          |                                                |
| 🝳 🔷 <quad></quad>  | Q062-5TA    | 0.526                          | +      | •             | Eectrostatic dipole                            |
| d 🔲 drift          | z063        | 0.176                          | +      | 7 Help        | G 🔢 Gas-filled separator                       |
| Q 🔷 <quad></quad>  | Q064-5TB    | 0.732                          | +      |               |                                                |
| d 🔲 dift           | 2065        | 0.17                           | +      |               | Compensating Dipole                            |
| - Selected block   |             |                                |        | - Total       | special                                        |
| Enable 🔽           | 1           | Dispersive (M-dipole)          |        | Blocks        | dispersive RF-based (no beam dinamics changes) |
| Let call automatic | ally 🗆      | Block Length [m]               | 0.0001 | 82            | K + REconcrator Z Delay (officience) blood     |
| Block name = tur   | ning        | Length after<br>this block [m] | 0      | Length [m]    |                                                |
| Charge State 17-0  | n = 0       | Sequence number                | 3      | 35.821        | B ■ RF buncher F * Fitting constraints         |
| 5.13.95 51010 (E G | 0           |                                |        |               |                                                |

| sigY                                 |                                                | <b>—</b> ×       |
|--------------------------------------|------------------------------------------------|------------------|
| Desired parameters of element to fit | Select Element to Fit                          |                  |
| Constraint : Upper limit is          | - Global Block matrix                          | Beam (sigmas)    |
| 50                                   | 1. X C 29295 C -0.5429 C O C O C O C O         | C 4.3808 [mm]    |
| Desired Value = 30                   | 2. T C 1.5168 C 0.0604 C 0 C 0 C 0 C 0         | C 1.5595 [mrad]  |
| Desired Accuracy =                   | 3, Y C 0 C 0 C 27.8909 C 3.0216 C 0 C 0        | (* 36.9083 [mm]  |
| Constraint name = sigY               | 4. F C 0 C 0 C 25.4445 C 2.7207 C 0 C 0        | C 33.4838 [mrad] |
|                                      | 5. L C -0.0014 C 0.0006 C 0 C 0 C 1 C -10.8848 | C 0.7619 [mm]    |
| TRANSPORT notification               |                                                | C 0.07 [%]       |
| 10.2 3.3.50 1 "sigY"                 | /[mm] /[mrad] /[mm] /[mrad] /[mm] /[%]         | Dimension        |
|                                      | Det = 1.00074                                  | Dimension        |
| 🖌 OK 🗙 Cancel 🤶 Help                 | Typical TRANSPORT constraints                  | mm (+ t cm       |
|                                      |                                                |                  |

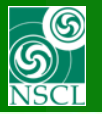

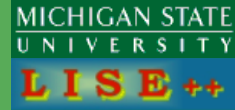

6

#### 42\* possible selection for global matrix elements and beam sigma vector

The "Fit constraint" dialog. For a constraint the user selects an element from an optical matrix or beam sigma vector, and set its desired value and precision (weight).

(some matrix elements can be disabled if non rotation or solenoid blocks)

| Desired parameters of element to fit<br>Constraint : Upper limit is<br>Desired Value = 50<br>Desired Accuracy = 1 | Select Element to Fit           Global Block matrix           1. ×         C         2.9295         C         -0.5423           2. T         C         1.5168         C         0.0604           3. ×         C         0         C         0 |                                                                                                    | Beam (sigmas)<br>C 4.3808 [mm]<br>C 1.5595 [mrad]<br>C 36.9083 [mm] |  |  |
|----------------------------------------------------------------------------------------------------|----------------------------------------------------------------------------------------------------|----------------------------------------------------------------------------------------------------|---------------------------------------------------------------------|--|--|
| Constraint name = sigY<br>TRANSPORT notification<br>10.2 3. 3. 50 1 "sigY"<br>OK Cancel 7 Help                    | 4. F C 0 C 0<br>5. L C -0.0014 C 0.0006<br>6. D C 0 C 0<br>/[mm] /[mrad<br>Det = 1.00074                                                                                                    | 3. Y       0       0       0       -27.8909       -3.0216       0       0       0         4. F       0       0       0       25.4445       2.7207       0       0       0         5. L       0       0       0       0       0       0       1       0.088         6. D       0       0       0       0       0       0       1       10.88         bet = 1.00074       /(mm)       /(mm)       /(mm)       /(mm)       /(mm)       /(%         Typical TRANSPORT constraints |                                                                     |  |  |
|                                                                                                    |                                                                                                    | Typical TRANSPORT constraints Zoom In Zoom Out                                                                                                    |                                                                     |  |  |
| to<br>limit is Inverse wei<br>limit is                                                                            | ght                                                                                                    | Desired optical condition<br>Point to point imaging:                                                                                                    | Typical fitting constraint                                          |  |  |
| $\downarrow$                                                                                                    |                                                                                                    | Horizontal plane $R(12) = 0$<br>Vertical plane $R(34) = 0$                                                                                                    | 101. 2. 00001 'F1';<br>103. 4. 00001 'F2';                          |  |  |
| ANSPORT notification of selected                                                                                  | constraint.<br>levelopment                                                                                                    | Parallel to point focus:<br>Horizontal plane $R(11) = 0$<br>Vertical plane $R(33) = 0$                                                                                                    | 101. 1. 00001 'F3';                                                 |  |  |
|                                                                                                    |                                                                                                    | Vertical plane R(55) = 0                                                                                                    | 105. 5. 00001 14,                                                   |  |  |

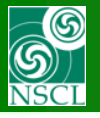

## **Special LISE**<sup>++</sup> **functions fore limit constraints**

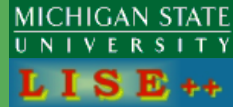

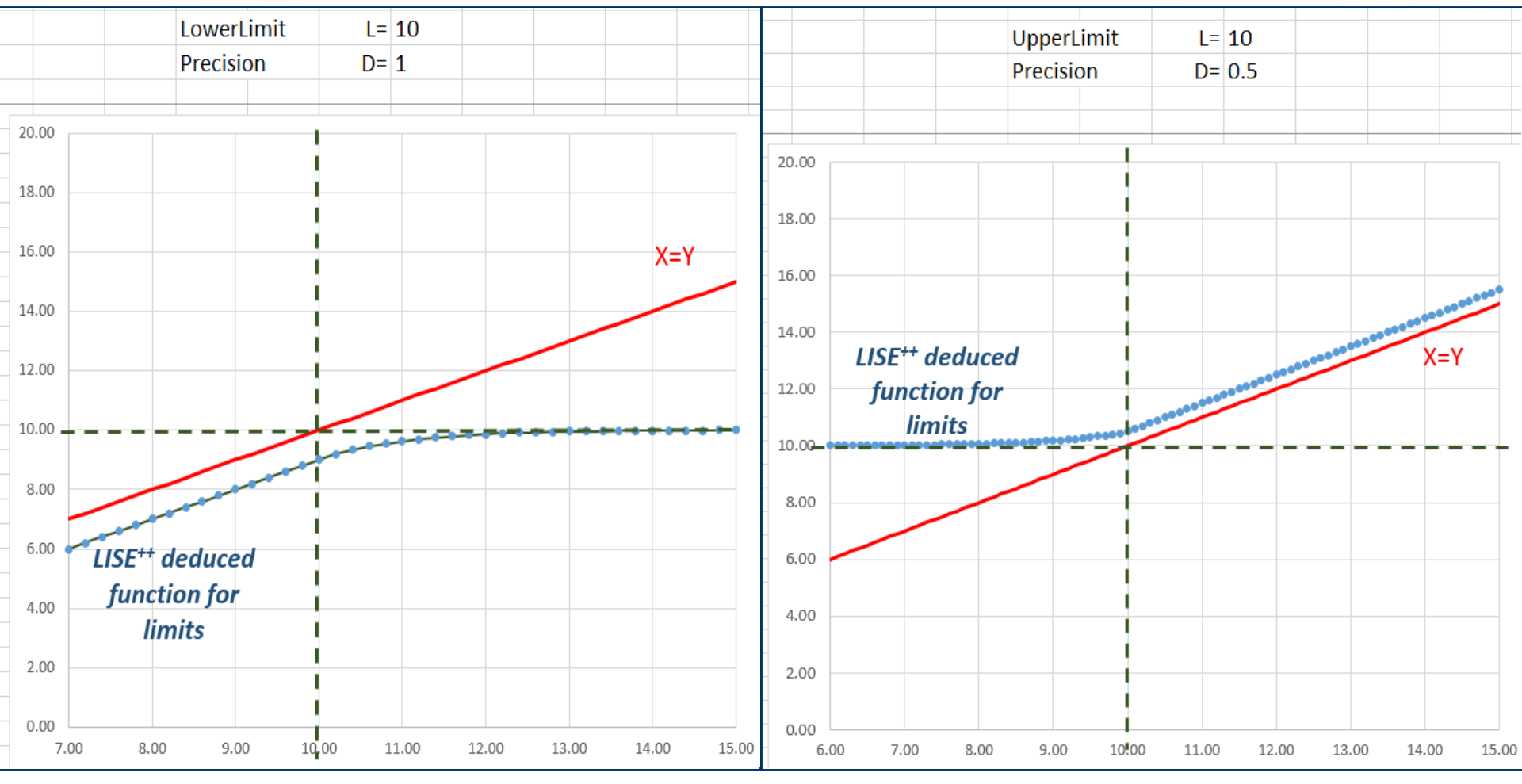

Levmar functions for "equal\_to" constraints are used. Important to have limit constraints in LISE<sup>++</sup> for apertures New Functions should continuous!

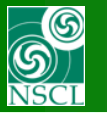

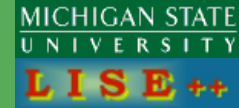

#### In current version only M-Quad B-fields and E-Quad voltages

#### Set in it!

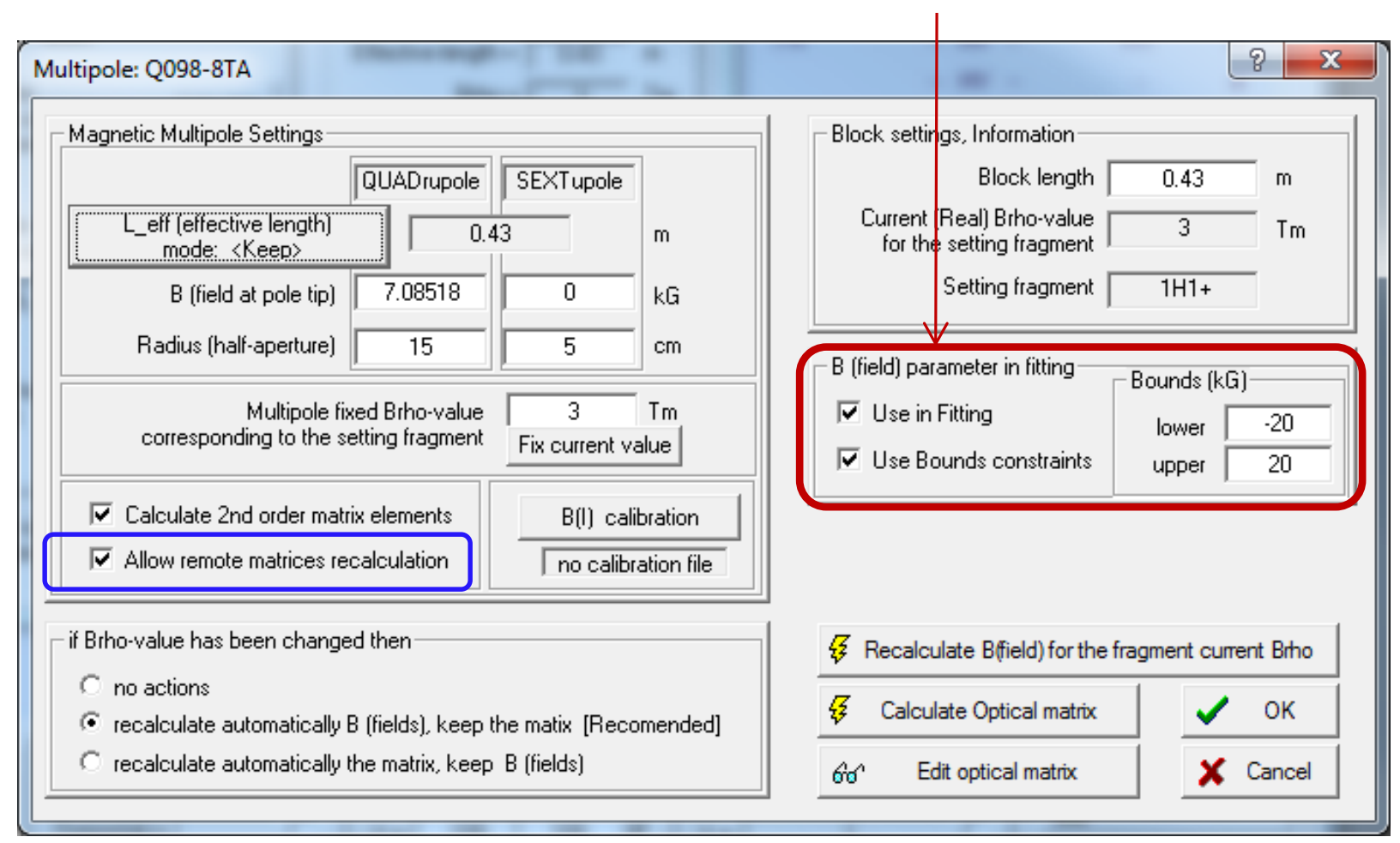

#### No matrix link to external file!

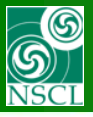

## **Optimization dialog**

| Μ | IC | CΗ | 110 | 37 | ١N | S  | T | AT | Ē |
|---|----|----|-----|----|----|----|---|----|---|
| U | Ν  | T  | ۷   | Ε  | R  | s  | I | Т  | γ |
| I | 6  | I  |     | 5  | I  | £, |   |    | Þ |

| Experiment Settings Physics Models | Calculations | Utilities | 1D-Plot       | 2D-Plot       | Databases     | Help                |
|------------------------------------|--------------|-----------|---------------|---------------|---------------|---------------------|
| Projectile                         |              |           |               |               |               |                     |
| Target                             |              |           |               |               |               |                     |
| Stripper after Target              |              |           |               |               |               |                     |
| Spectrometer Design                | _            |           |               |               |               |                     |
| Optics                             |              | Tune      | spectromet    | er for settin | g fragment o  | n beam axis         |
| Gamma registration                 |              | Tune      | spectromet    | er for settin | g fragment a  | t middle of slit    |
| Setting Fragment                   |              | OPTI      | MIZATION      | (optical eler | nent parame   | ters fitting)       |
| Tune spectrometer for the primary  | beam         | Manu      | ial recalcula | tion of e-bl  | ocks matrices | (only for Experts!) |
|                                    |              | Updat     | te matrices   | linked with   | COSY files    |                     |
|                                    |              | Envel     | ope plot      |               |               |                     |

First order matrix elements : Plot First order matrix elements : View & Print Optics settings : FAST EDITING Optics settings : View & Print Brho(Erho) Analyzer The First- and Second-Order Matrix Elements for an Ideal Magnet

The "Optics Fit" dialog. The left panel shows optical blocks with varying parameters, whereas blocks with fitting constraints.

| Optics fit                                                                                                    |                                            |
|----------------------------------------------------------------------------------------------------|--------------------------------------------|
| Blocks with parameters to vary                                                                                                    | Constraint blocks                          |
| #01 Position@055: Q084-7TA<br>#02 Position@057: Q086-7TB<br>#03 Position@059: Q088-7TC<br>#04 Position@064: Q098-8TA<br>#05 Position@067: Q100-8TB<br>#06 Position@070: Q102-8TC | #01         Position@063:         \$3 < 50 |
| N iter = 500                                                                                                    |                                            |
| Fit Previuos values                                                                                                    | Fit Settings Matrix Plot                   |
|                                                                                                    | Browse output file 🛛 📐 Beam-Sigma Plot     |
|                                                                                                    |                                            |
| ? Help                                                                                                    | t4.11t                                     |

| evmar minimization settings                                                                                                    |                                                                                                    |                       |                  |                                                |  |  |  |
|----------------------------------------------------------------------------------------------------|----------------------------------------------------------------------------------------------------|-----------------------|------------------|------------------------------------------------|--|--|--|
| Options                                                                                                    |                                                                                                    |                       |                  | - LevMar package samples                       |  |  |  |
| Maximum number of iterations =     500       Use Lower & Upper bounds     ✓         (0-15)         (%         Run minimization |                                                                                                    |                       |                  |                                                |  |  |  |
| - Stopping threst                                                                                                    | nolds                                                                                                    |                       |                  | - Louikier peokeen info                        |  |  |  |
| Options                                                                                                    | Value                                                                                                    | Stopping<br>threshold | Default<br>value | LEVMAR :                                       |  |  |  |
| tau                                                                                                    | 1.00e-03                                                                                                    | mu/max[J^T J]_ii      | 1e-03            | Levenberg-Marquardt<br>nonlinear least squares |  |  |  |
| epsilon 1                                                                                                    | 1.00e-15                                                                                                    | ∥ J^T e ∥_in f        | 1e-15            | algolithins by M.I.A. Lourakis                 |  |  |  |
| epsilon 2                                                                                                    | 1.30e-15                                                                                                    | Dp   _2               | 1e-15            | ? levmar link                                  |  |  |  |
| epsilon 3                                                                                                    | 1.00e-30                                                                                                    | ∥ e ∥_2               | 1e-20            |                                                |  |  |  |
| delta                                                                                                    | delta 1.00e-06 approximation step * 1e-06 Make default                                                                                                    |                       |                  |                                                |  |  |  |
| * delta differe<br>If delta<0, the<br>are more accur<br>employed by de                                                         | * delta - difference approximation step, used only in the Bounds mode<br>If delta<0, the Jacobian is approximated with central differences which<br>are more accurate [but stowert] compared to the forward differences<br>employed by default. |                       |                  |                                                |  |  |  |

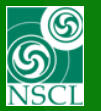

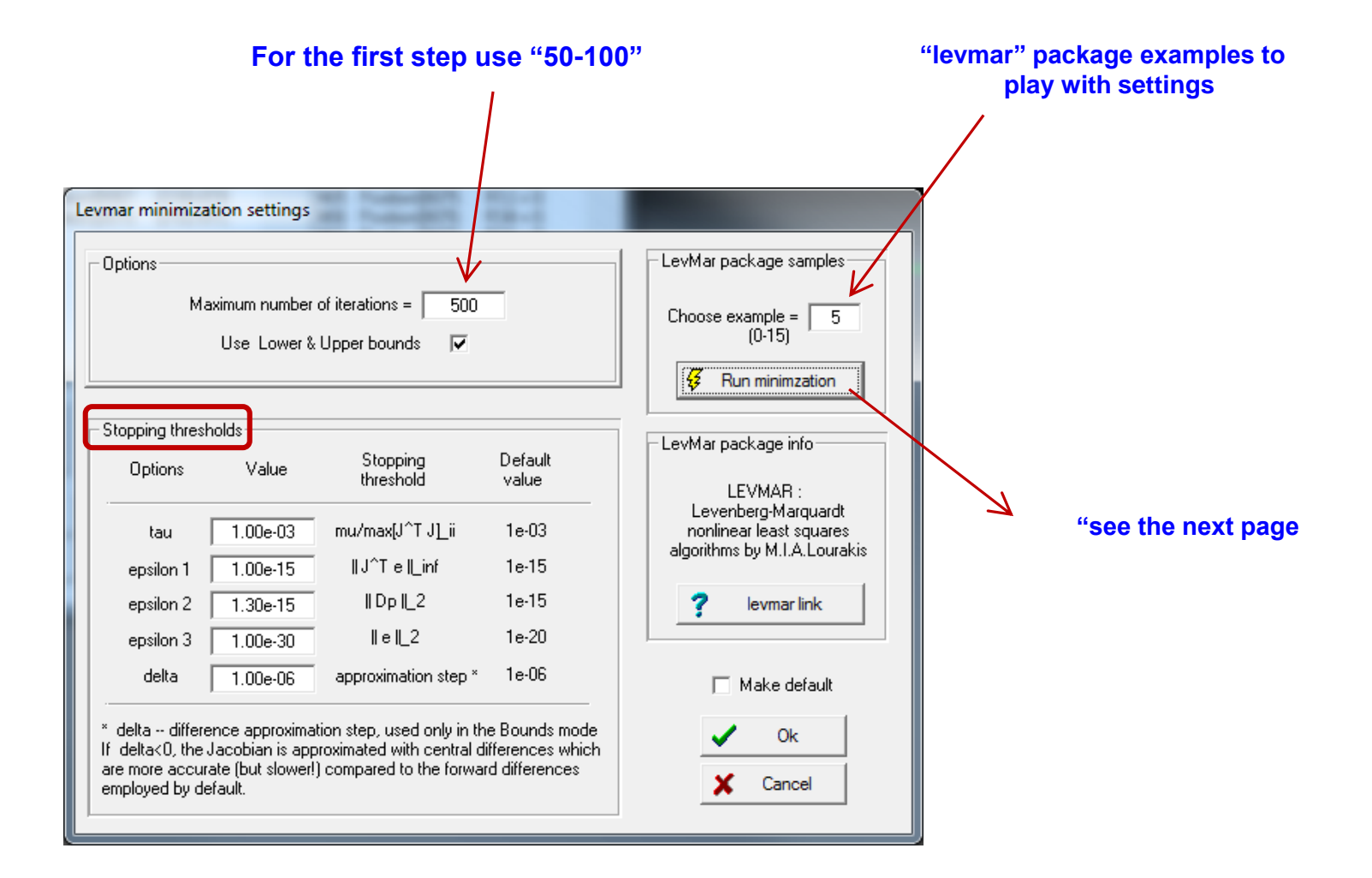

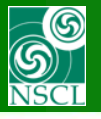

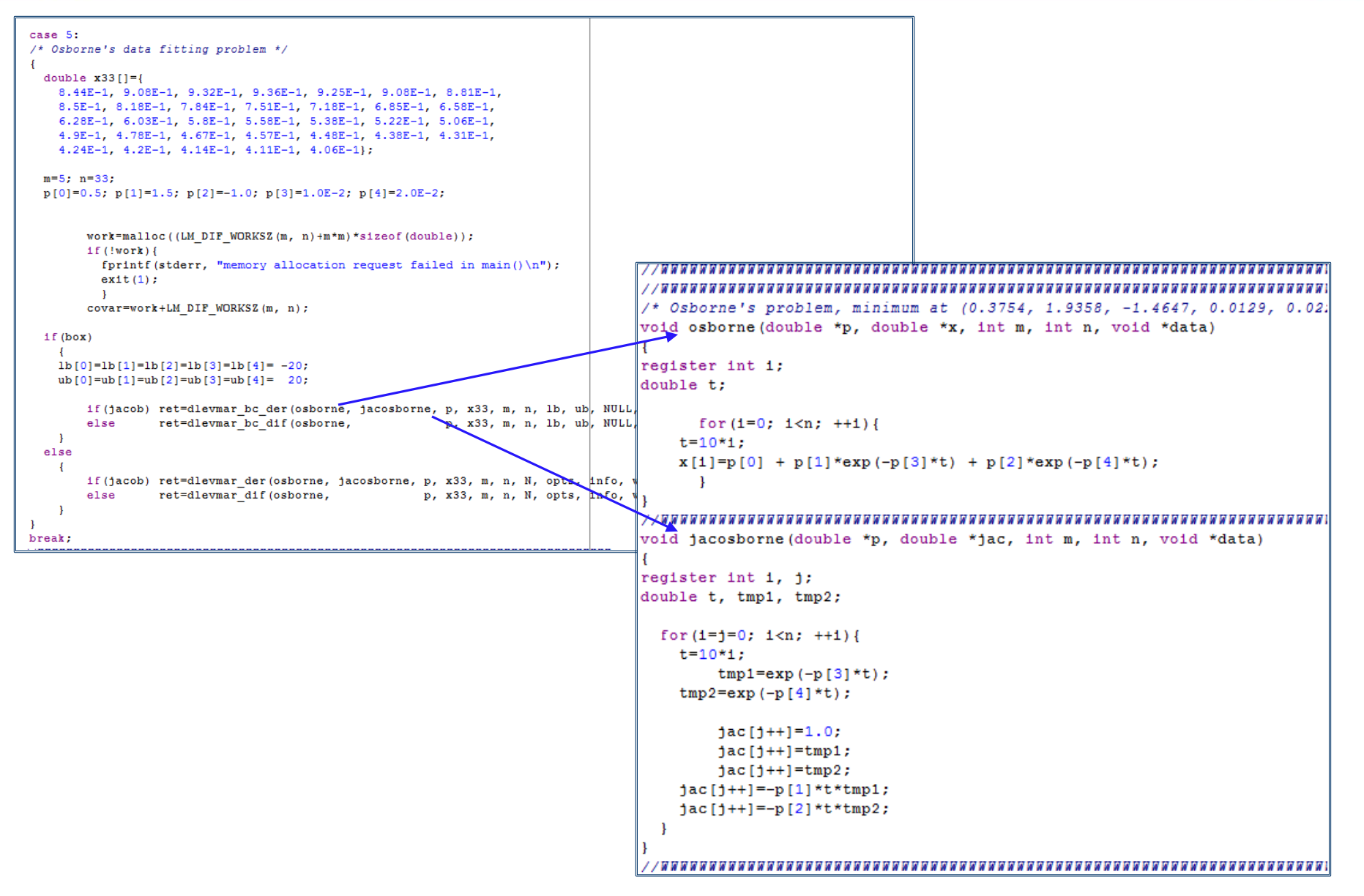

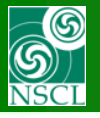

### /\* Osborne's problem, minimum at (0.3754, 1.9358, -1.4647, 0.0129, 0.0221) \*/

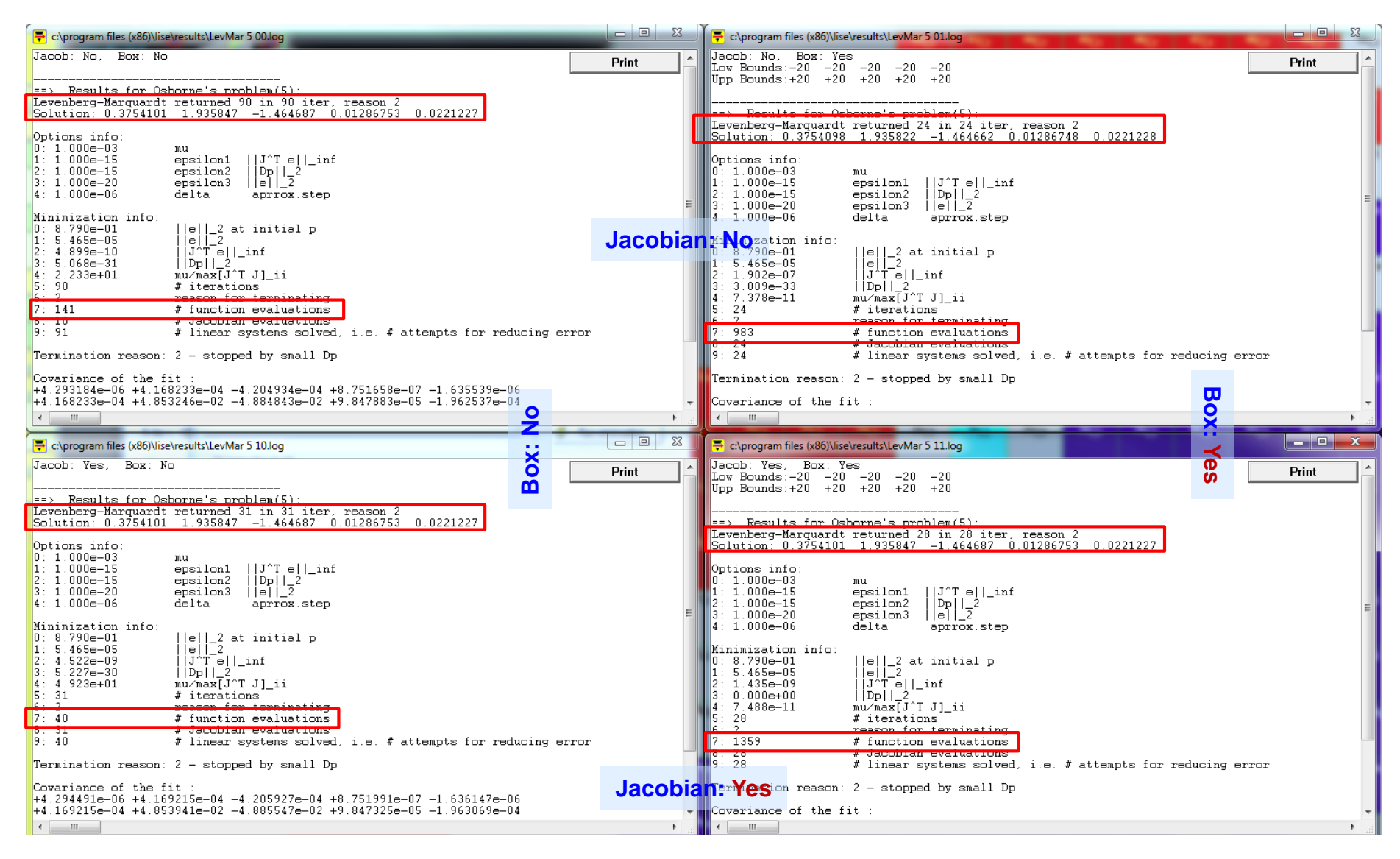

#### With Boxes is slower!!

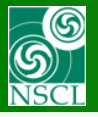

### Levmar's examples (#4) : Excel vs. Levmar

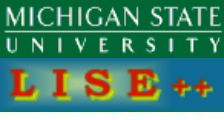

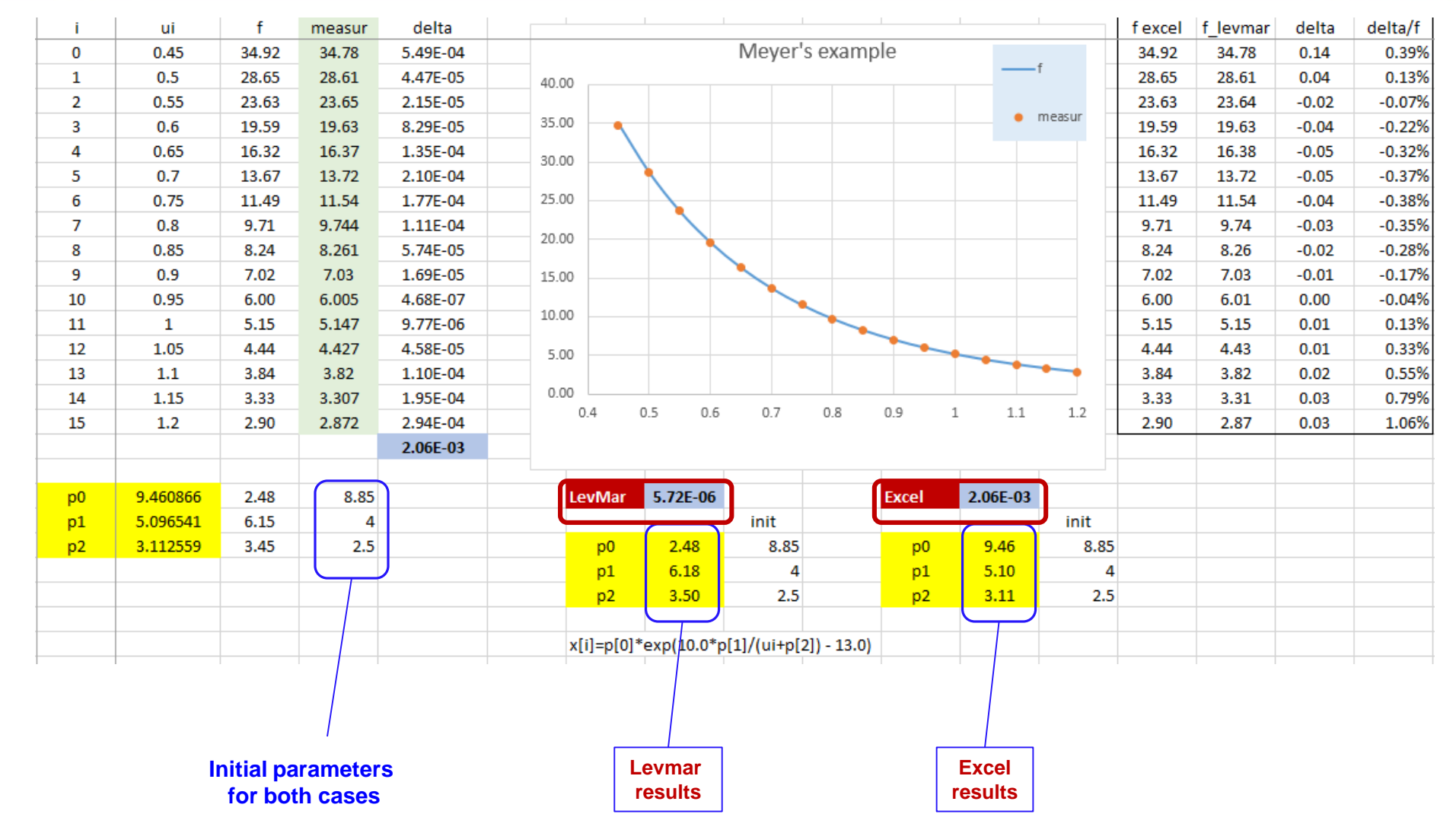

Levmar chi-square result by 3 orders of magnitude is lower, than Excel's result!!!

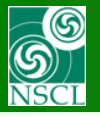

### Matrix elements and Beam sigmas plot

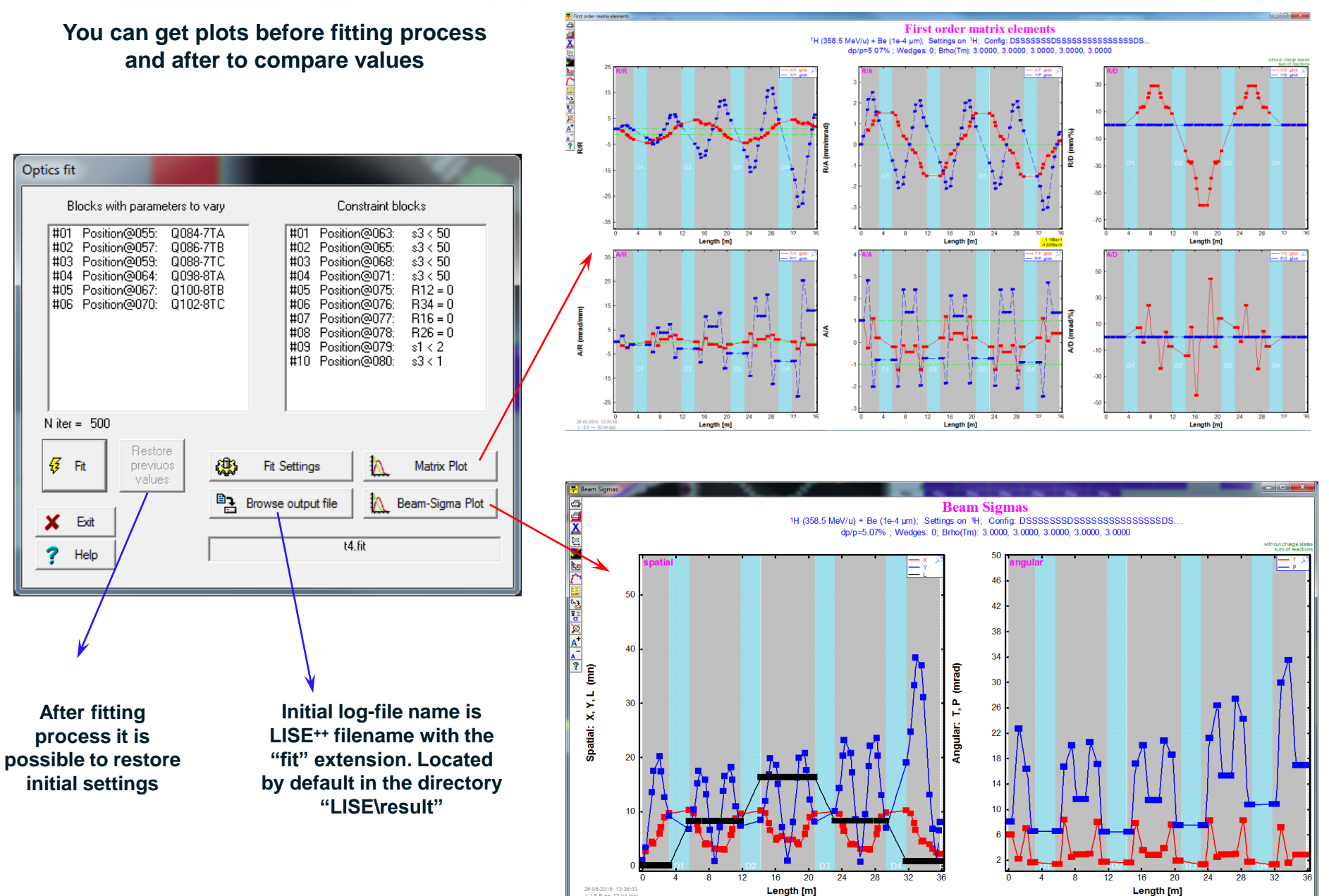

MICHIGAN STATE

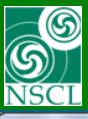

## **Fitting information window (coming from log-file)**

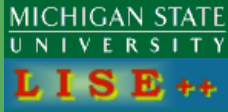

| 🖶 t4.fit                                                                                                    |                                                                                                    | _                                                                                                    |                                                                                                    |
|----------------------------------------------------------------------------------------------------|----------------------------------------------------------------------------------------------------|----------------------------------------------------------------------------------------------------|----------------------------------------------------------------------------------------------------|
| Initial +641.499                                                                                                    | and Final +641.173 LISE fit reduced values                                                                                                    |                                                                                                    |                                                                                                    |
| Parameters:<br>#01: Q084-7TA<br>#02: Q086-7TB<br>#03: Q088-7TC<br>#04: Q098-8TA<br>#05: Q100-8TB<br>#06: Q102-8TC                                                        | LeftBound Initial RightBound   Final<br>-1.000e+99 < +9.403e+00 < +1.000e+99   +8.916e<br>-1.000e+99 < -1.083e+01 < +1.000e+99   -9.624e<br>-1.000e+99 < +8.752e+00 < +1.000e+99   +7.892e<br>-2.000e+01 < +7.085e+00 < +2.000e+01   +6.310e<br>-4.000e+01 < -5.000e+00 < +2.000e+01   -6.152e<br>-1.000e+01 < +4.212e+00 < +4.000e+01   +3.994e                                                                                                    | +00<br>+00<br>+00<br>+00<br>+00<br>+00                                                                                                    |                                                                                                    |
| Fitting values:<br>#01: sigY<br>#02: sigY<br>#03: sigY<br>#04: sigY<br>#05: focusX<br>#06: focusY<br>#07: X-dispers<br>#08: T-dispers                                    | Initial         Final         Precision         (Fin-Des)           +2.469e+01         +1.648e+00         1.000e+00         0.000e+0           +3.323e+01         +3.167e+00         1.000e+00         0.000e+0           +4.555e+01         +6.177e+00         1.000e+00         0.000e+0           +4.716e+01         +7.588e+00         1.000e+00         0.000e+0           +6.022e-01         -1.913e-06         1.000e-03         1.913e-0           -5.364e+00         -8.493e-01         5.000e-01         1.699e+0           -1.287e-13         -1.767e-06         1.000e-02         2.038e-05 | <pre>/P   Desired<br/>0   &lt; +5.00e+01<br/>0   &lt; +5.00e+01<br/>0   &lt; +5.00e+01<br/>0   &lt; +5.00e+01<br/>3   = +0.00e+00<br/>3   = +0.00e+00<br/>3   = +0.00e+00</pre> | Appears automatically after fitting<br>process completed                                                                                                    |
| #09: sigmaX<br>#10: sigmaY                                                                                                    | +3.618e+00 +1.991e+00 1.000e-01 9.911e-0<br>+6.510e+01 +1.134e+01 1.000e-02 1.035e+0                                                                                                    | 1   < +2.00e+00<br>3   < +1.00e+00                                                                                                    | It is planning to use different colors and fonts to underline, to select key moments                                                                                                    |
| ==> Results for t4<br>Levenberg-Marquardt<br>Solution: 8.916349                                                                                                    | .fit:<br>returned 500 in 500 iter, reason 3<br>-9.623625 7.891567 6.309539 -6.152035 3.993                                                                                                    | 751                                                                                                    |                                                                                                    |
| <pre>Hinimization info:<br/>0: 4.147e+07<br/>1: 4.111e+07<br/>2: 2.840e+00<br/>3: 2.275e-06<br/>4: 2.378e-04<br/>5: 500<br/>6: 3<br/>7: 4499<br/>8: 500<br/>9: 500</pre> | <pre>  e  _2 at initial p<br/>  e  _2<br/>  J^T e  _inf<br/>  Dp  _2<br/>mu/max[J^T J]_ii<br/># iterations<br/>reason for terminating<br/># function evaluations<br/># Jacobian evaluations<br/># linear systems solved, i.e. # attempts for re</pre>                                                                                                    | ducing error                                                                                                    |                                                                                                    |
| Termination reason:                                                                                                    | 3 - stopped by itmax                                                                                                    | ==> "sigmaY" : .                                                                                                    | last fitting block global optical matrix and sigma vector                                                                                                    |
|                                                                                                    |                                                                                                    | +1.991e+00<br>-1.482e+00<br>0<br>-1.428e-03<br>0                                                                                                    | Format         [mm-mrad]           -1.913e-06         0         0         -1.767e-06         1.99e+00           +5.025e-01         0         0         0         -2.038e-05         3.36e+00           0         -9.083e+00         -8.493e-01         0         1.13e+01         0           0         -3.325e+00         -4.210e-01         0         4.73e+00         4.73e+00           +5.792e-04         0         0         1.0         -1.088e+01         7.62e-01 |
|                                                                                                    |                                                                                                    | Covariance of t<br>+3.071318e+15 -<br>-7.383595e+15 +<br>+5.433800e+15 -<br>+7.835533e+16 -<br>-1.408364e+17 +<br>+4.149371e+16 -                                               | he fit :<br>7.383656e+15 +5.433857e+15 +6.802513e+16 -1.067550e+17 +2.799623e+15<br>1.775066e+16 -1.306325e+16 -1.635389e+17 +2.566550e+17 -6.742622e+15<br>1.306322e+16 +9.613624e+15 +1.203536e+17 -1.888818e+17 +4.964434e+15<br>1.883748e+17 +1.386313e+17 +1.182920e+18 -9.006090e+17 -1.998218e+18<br>3.385910e+17 -2.491815e+17 -1.296397e+18 -1.118888e+18 +6.699783e+18<br>9.976589e+16 +7.342309e+16 -1.150617e+18 +5.385893e+18 -7.714485e+18                   |

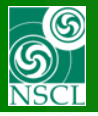

## Example for A1900 (1)

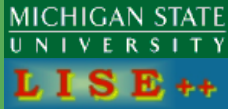

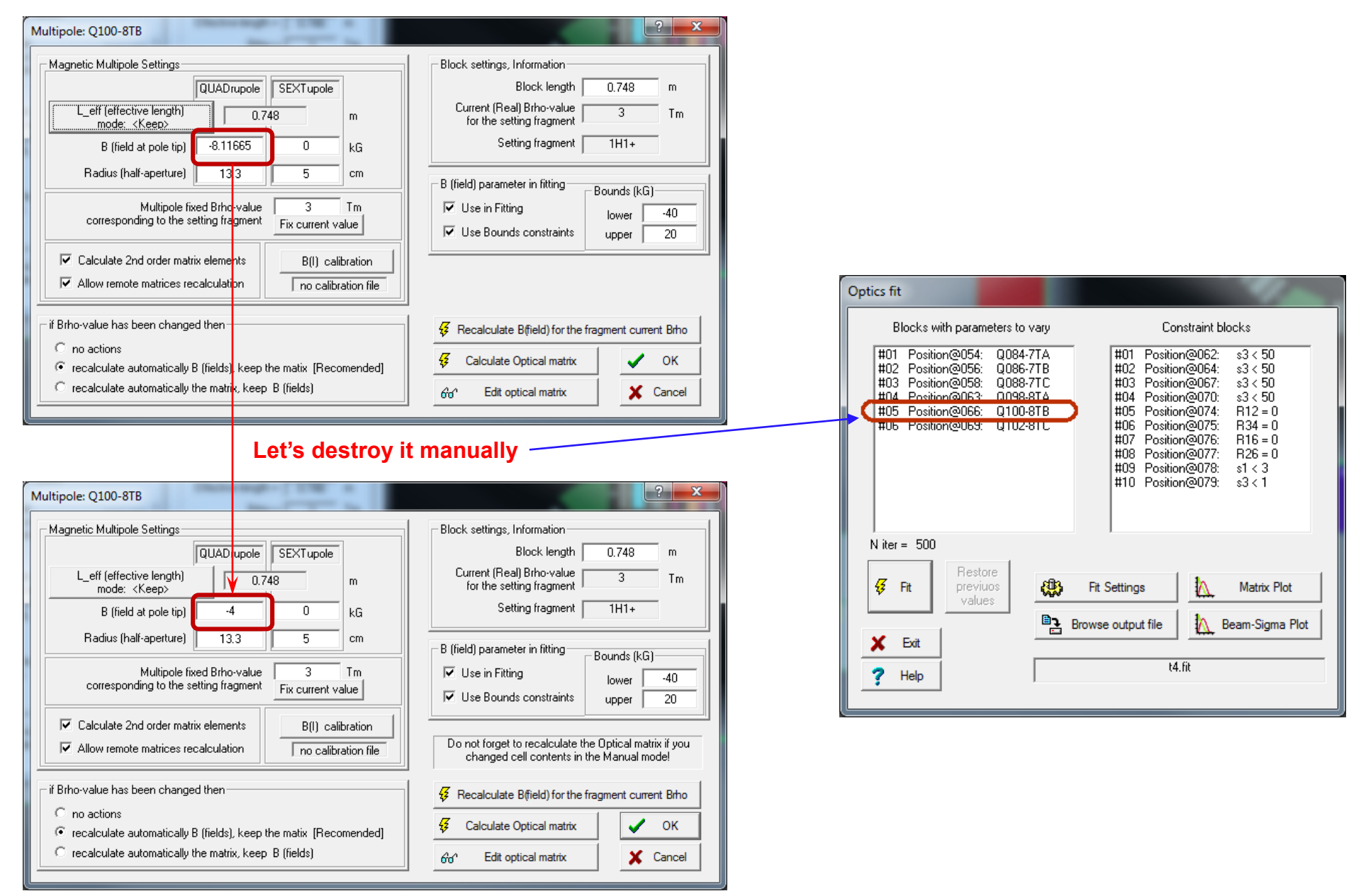

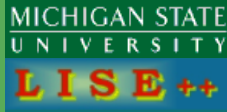

### Example for A1900 (1)

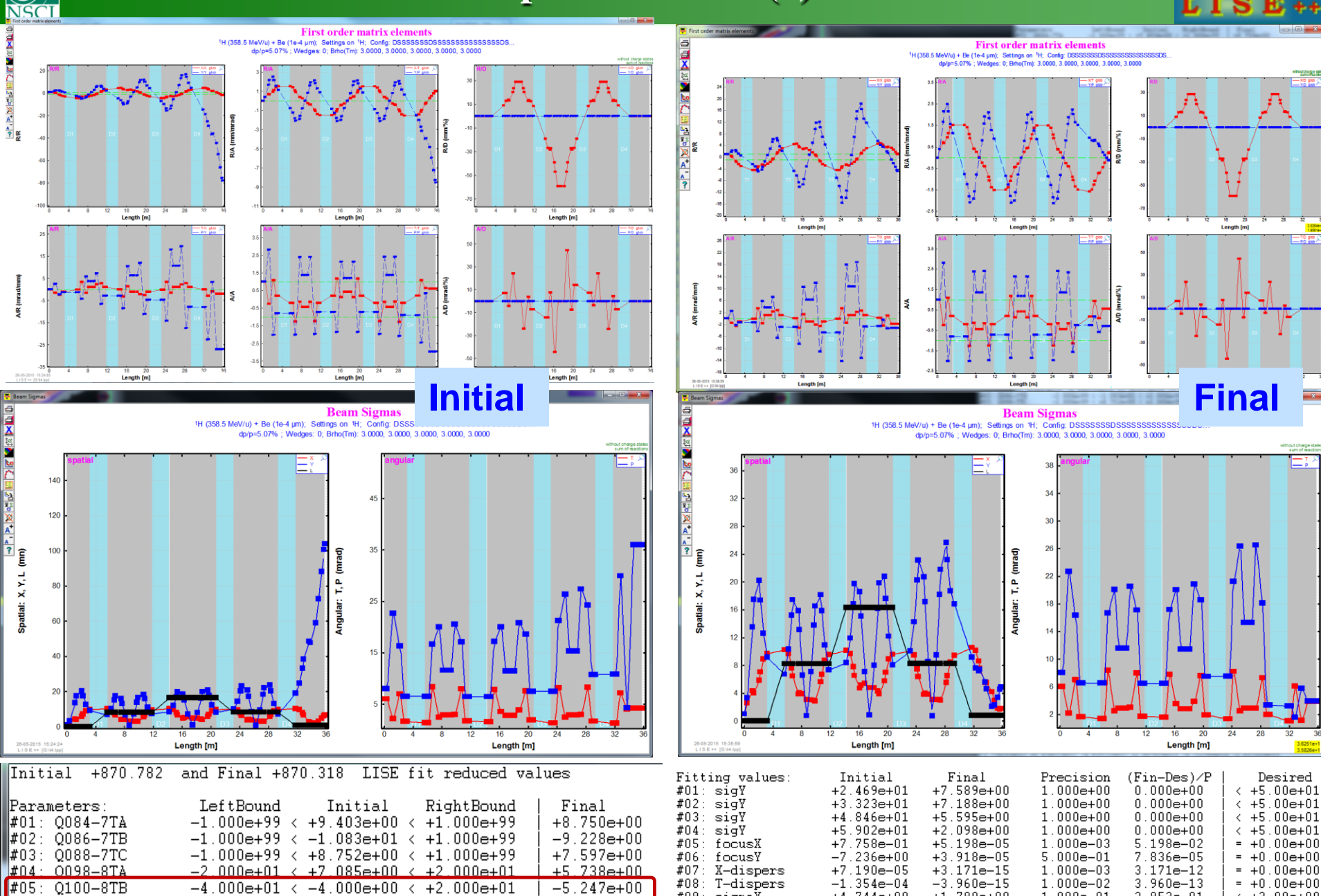

+4.103e+00

¢10: sigmaY

+8.802e+01

+3.395e+00

The last constaint was not succesfull

The Quad field value was not restored exactly

+4.212e+00

+4.000e+01

-1.000e+01

G

₩UБ: QIUZ—8IC

17

Desired

< +1.00e+00

2.405e+02

1.000e-02

### **Example for A1900 (2) -- only last triplet to use in fit**

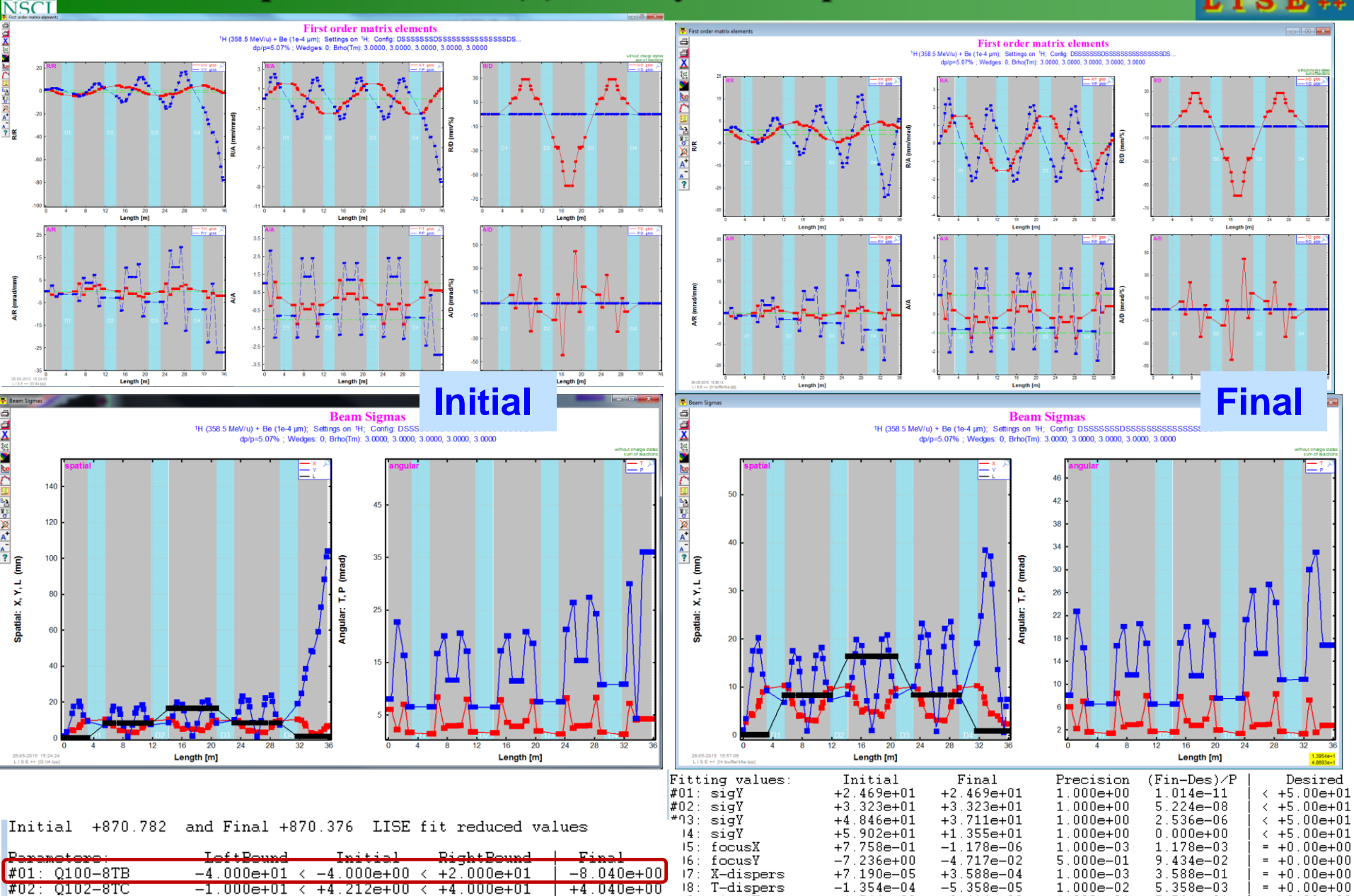

19: sigmaX

#10: sigmaY

+4.744e+00

+8.802e+01

The Quad field value was restored

G

All constraints are good!

1.000e-01 1.000e-02

+2.414e+00

+4.777e-01

5.564e-01

5.931e-01

< +3.00e+00

< +1.00e+00

MICHIGAN STATE

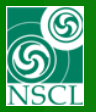

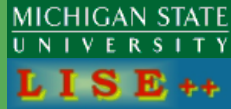

to

### Drs. M.Hausmann, M.Portilio, and D.Weisshaar (NSCL/MSU), for fruitful discussions.